# プロジェクト管理者によるタイムスタンプ機能

### タイムスタンプ機能を利用する

タイムスタンプ機能を利用すると、データファイルが作成された時刻から現在まで改竄や編集がされていないことを証明することができます。

登録ファイルが改竄や編集がされていないかどうか、タイムスタンプ機能を利用して検証します。

GRDM経由で機関ストレージ上にファイルを作成した場合にタイムスタンプを追加します。

外部ストレージのファイルを外部で直接変更した場合に、タイムスタンプが追加されない場合があります。現在、Dropbox Business, Nextcloud forinstitutions を機関ストレージとして利用し、かつ外部ストレージ側からのファイル更新通知を、GakuNin RDM 側で受け取る設定をした場合には、外部で直接変更してもタイムスタンプを追加できます。

### ファイルのチェックサム表示による検証

ファイルブラウザからファイルを選択し、バージョン管理ボタンを押すと、ファイルの更新情報を表示します。

GRDMにファイルをアップロードすると、waterbutler は受信した時点のMD5/SHA2を計算してデータベースにMD5/SHA2値を保存します。この値は計 算された時点から変更されることはありません。外部に公開した過程で、ファイルが改竄されていたとしても、GRDMに受信した時点でのMD5/SHA2 チェックサムは保存されており、チェックサムを比較することで、どのバージョンと一致するか/どのバージョンとも一致しないか確認できます。

| NetBSD Project (sample       | ) ファイル | Wiki メンバー           | アドオン 設)     | 定 証跡管理  |                                | Q                 |
|------------------------------|--------|---------------------|-------------|---------|--------------------------------|-------------------|
| asiabsdcon2017.pdf (/ ៶      | ージョン   | <b>/</b> : 1)       |             | チェックアウト | タイムスタンプを打つ 削除 ダウン              | ロード ブレビュー パージョン管理 |
| Q フィルタ へ<br>-  NII Storage へ | バージョン管 | 理                   |             |         |                                |                   |
| 😰 aslabsdcon2017.pdf         | ハーションロ | 史新日時                | ユーザ名        | 9990-6  | MD5 🚱                          | SHA2 😡            |
| + 🖿 Document                 | 1      | 2021-02-16 11:30 AM | Jun Ebihara | 0 🕹     | <b>쇼</b> d845b1d5b96bd21890288 |                   |
| OSC2017okinawa.pdf           |        |                     |             |         |                                |                   |
| OSC2019hamanako.pdf          |        |                     |             |         |                                |                   |
| _ · · · ·                    |        |                     |             |         |                                |                   |

## タイムスタンプ機能による検証

タイムスタンプは SHA-512 で計算します、ファイル更新時とファイル画面を開くたびにダウンロードされて計算されます。

#### タイムスタンプの検証に失敗した場合

タイムスタンプの検証に失敗した場合、エラーメッセージ「Fail:file modified.」を表示します。

| test-dropboxbusiness03-projec                   | t ファイル       | Wiki | メンバー | アドオン     | 設定 | 証跡管理   |         |       |    | Q       |
|-------------------------------------------------|--------------|------|------|----------|----|--------|---------|-------|----|---------|
| test-message4.txt<br>タイムスタンプの検証:Fail: file modi | fied.        |      | ११   | ムスタンプを打つ | 削除 | ダウンロード | トグルビュー: | プレビュー | 編集 | バージョン管理 |
| Q 7+ルタ ^                                        | test message | 4    |      |          |    |        |         |       |    |         |
| test-dropboxbusiness03-project                  |              |      |      |          |    |        |         |       |    |         |
| – 😻 Dropbox Business (dpbz)                     |              |      |      |          |    |        |         |       |    |         |
| 📓 test-message.txt                              |              |      |      |          |    |        |         |       |    |         |
| test-message2.txt                               |              |      |      |          |    |        |         |       |    |         |
| ■ test-message3 tyt                             |              |      |      |          |    |        |         |       |    |         |

#### タイムスタンプの検証に成功している場合

通常は、タイムスタンプの検証に成功しますので、エラーメッセージを表示しません。

| test-dropboxbusiness03-project            | ファイル          | Wiki   | メンバー   | アドオン     | 設定  | 証跡管理   |          |       |    | Q       |
|-------------------------------------------|---------------|--------|--------|----------|-----|--------|----------|-------|----|---------|
| test-message.txt                          |               |        | 91     | ムスタンプを打つ | 削除  | ダウンロード | トグルビュー:  | ブレビュー | 編集 | バージョン管理 |
| Q 77ルタ へ                                  | est message 1 | . ver2 |        |          |     |        |          |       |    |         |
| test-dropboxbusiness03-project            |               |        |        |          |     |        |          |       |    |         |
| – 🍪 Dropbox Business (dpbz)               |               |        |        |          |     |        |          |       |    |         |
| 📓 test-message.txt                        |               |        |        |          |     |        |          |       |    |         |
| test-message2.txt                         |               |        |        |          |     |        |          |       |    |         |
| タイムスタンプ検証中表示                              | イムスタンプ        | 。検証中.  | 」メッセー  | ・ジを表示し   | ます。 |        |          |       |    |         |
| nc-notif 2 ファイル Wiki                      | -71.2×        | アドオン   | / 設定 副 | 正跡管理     |     |        |          |       |    | Q       |
| testfile2-1.txt<br>タイムスタンプ検証中 <b>:</b> :: |               |        |        |          |     |        | トグルビュー : | プレビュー | 編集 | パージョン管理 |

| Q 7-11/9 ^                       | バージョン管理 |
|----------------------------------|---------|
| 📦 nc-notif 2                     |         |
| 🕫 ∞ Nextcloud for Institutions ( | •       |
|                                  |         |

# 登録ファイルのタイムスタンプを追加する

プロジェクト管理者側でタイムスタンプを追加する場合、以下の手順で追加します。

1. 「RDM管理者」画面でサイドバーの「証跡管理」を選択します。 「関連ノード」画面が表示されます。

| RDM管理者 |             |            |             |      |      | tes |
|--------|-------------|------------|-------------|------|------|-----|
| _      |             |            | _           |      |      |     |
| ード管理   | OpenIdPのノート | ベリスト 🛛 PEI | ٧           |      |      |     |
| レプリント  |             | ID         | P           |      |      |     |
| ーザ管理   | < ページ1/10 → |            |             |      |      |     |
| パム管理   |             |            |             |      |      |     |
| om 登録  | GUID タイトル   | 親 ルート      | 作成 公<br>日 開 | 削禁除止 | メンバー |     |

2. タイムスタンプを検証するプロジェクトをクリックします。

| RDM管理者 | tes                                                          |
|--------|--------------------------------------------------------------|
| _      |                                                              |
| ード管理   | OpenIdPのノードリスト Dpen                                          |
| レプリント  | IDP                                                          |
| ーザ管理   | $+$ < $\mathcal{R}$ $+$ $\mathcal{I}_1/10$ $\rightarrow$ $+$ |
| パム管理   | 1/C CC / \ \ \ \ \ \ \ \ \ \ \ \ \ \ \ \                     |
| om 登録  | GUID タイトル 親ルート 日開除止メンバー                                      |

「TimeStamp Add」画面が表示されます。

タイムスタンプが付加されていないファイルは、「TimestampVerification」に「Fail:not inspected.」が表示されます。 次項「登録ファイルにタイムスタンプを付加する」を参照し、タイムスタンプを付加してください。

| Menu                              |                                         |                                                           |
|-----------------------------------|-----------------------------------------|-----------------------------------------------------------|
| % RDM Addons                      | TimeStamp Add (/ テスト)                   |                                                           |
| % RDM Statistics                  | Start Date YYYY-MM-DD                   | End Date YYYY-MM-DD                                       |
| % RDM Announcement                | User                                    |                                                           |
| 9 Timestamp Control               | Apply                                   |                                                           |
| Institutional Channel             | Verify Request Trusted Timestamp Cancel |                                                           |
| o institutional storage           |                                         |                                                           |
| ℅ Quota for Institutional Storage |                                         |                                                           |
|                                   | < Page 1 of 3 >   10 25 50              |                                                           |
|                                   |                                         |                                                           |
|                                   | Provider - File Path                    | Timestamp by Vpdated at Timestamp Verification            |
|                                   | dropbox /9d363011.jpg                   | test10 (dnk4s) 2019/05/27 05:03:47 UTC NG: not inspected. |

## 登録ファイルにタイムスタンプを付加する

登録ファイルにタイムスタンプを付加する方法を説明します。

- 「GakuNin RDM Admin」画面でサイドバーの「Timestamp Control」を選択します。
   「List of Nodes」画面が表示されます。
- 2. タイムスタンプを付加するプロジェクトをクリックします。

| Menu                              |                       |                |                          |                   |              |
|-----------------------------------|-----------------------|----------------|--------------------------|-------------------|--------------|
| % RDM Addons                      | List of Nodes for Gak | uNin RDM IdP 😣 |                          |                   |              |
| % RDM Statistics                  |                       | Gaku Nin ROM   |                          |                   |              |
| % RDM Announcement                | < Page 1 of 2 >       |                |                          |                   |              |
| % Timestamp Control               |                       |                |                          |                   |              |
| % Institutional Storage           | GUID Title            | Parent Root    | Date<br>created Public \ | Withdrawn Embargo | Contributors |
| % Quota for Institutional Storage | 729 Test-ownCloud     | Test-ownCloud  | Aug. 26, M<br>2019       | None None         |              |
|                                   | 593 can del           | can del        | July 22, M<br>2019       | None None         |              |
|                                   | 585 test              | test           | July 18, M               | None None         |              |

「TimeStamp Add」画面が表示されます。

 タイムスタンプを付加するファイルのチェックボックスにチェックを入れ、[Request Trusted Timestamp]ボタンをクリックします。 チェックボックスにチェックを入れたファイルにタイムスタンプが付加されます。

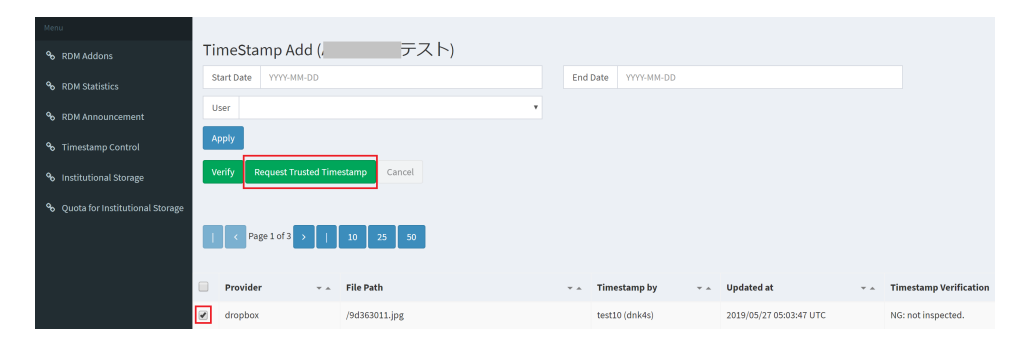

タイムスタンプの付加に成功すると、「TimeStamp Add」画面から消えます。